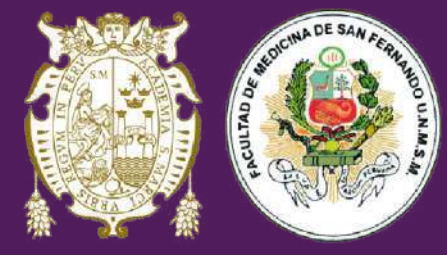

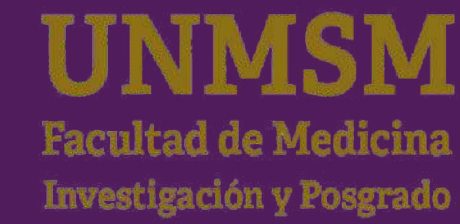

# **Brochure**

# Cómo efectuar tus pagos en la Banca Móvil del BCP

Después de haber generado el código de cliente por SanMarket

Matrícula y pensión de enseñanza

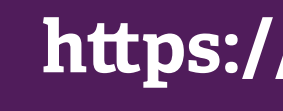

https://sanmarket.unmsm.edu.pe/#/

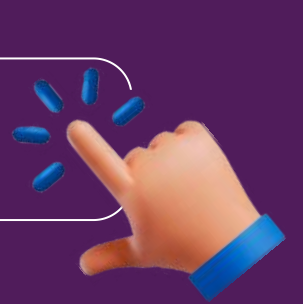

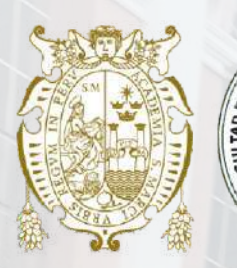

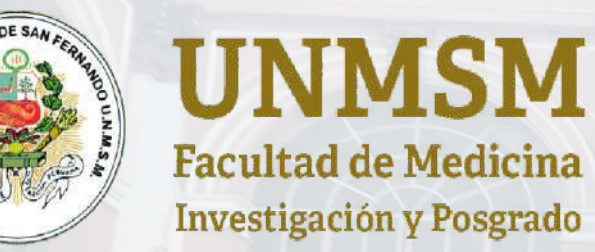

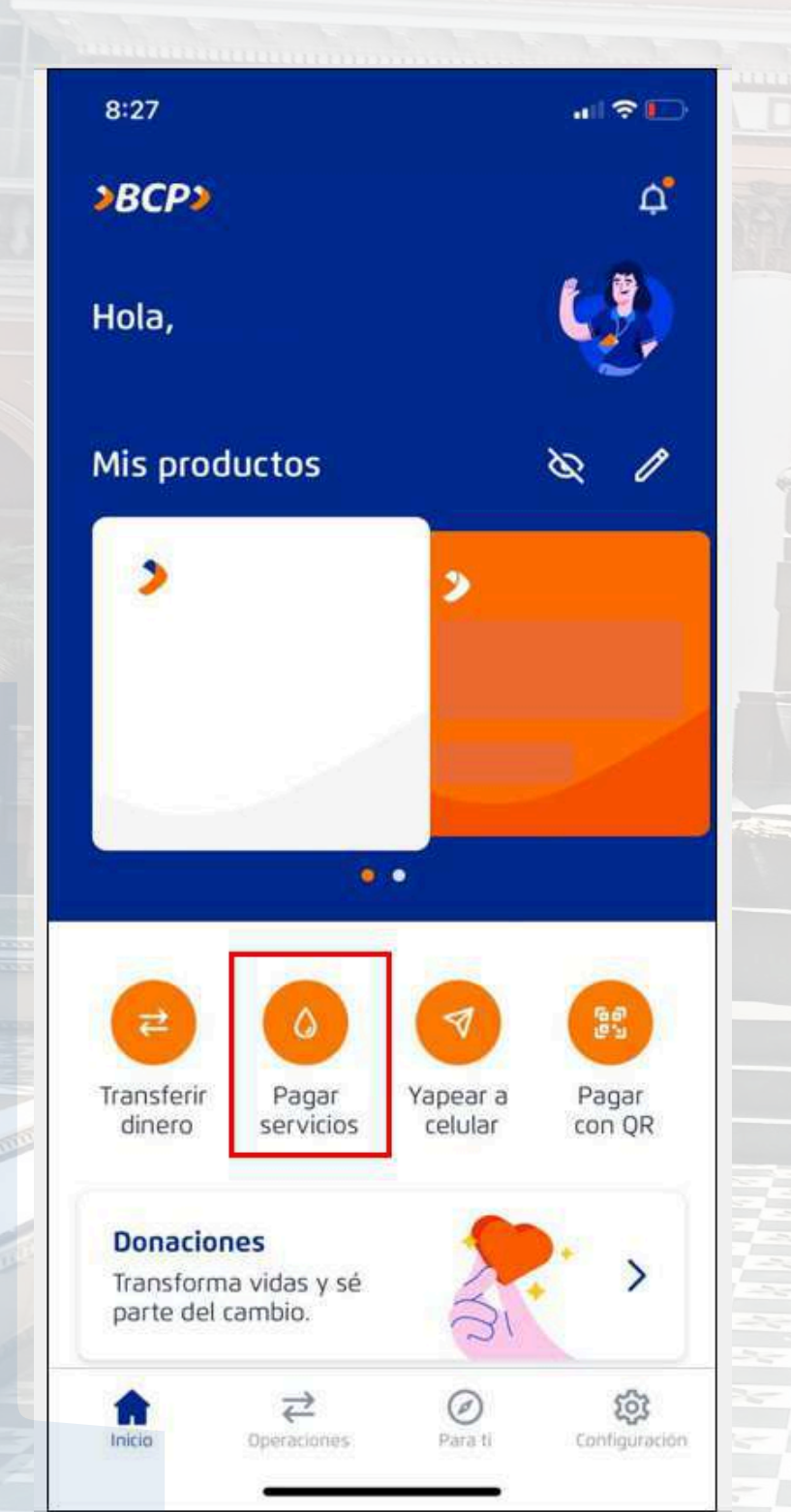

### Ir a pagos de servicio

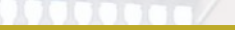

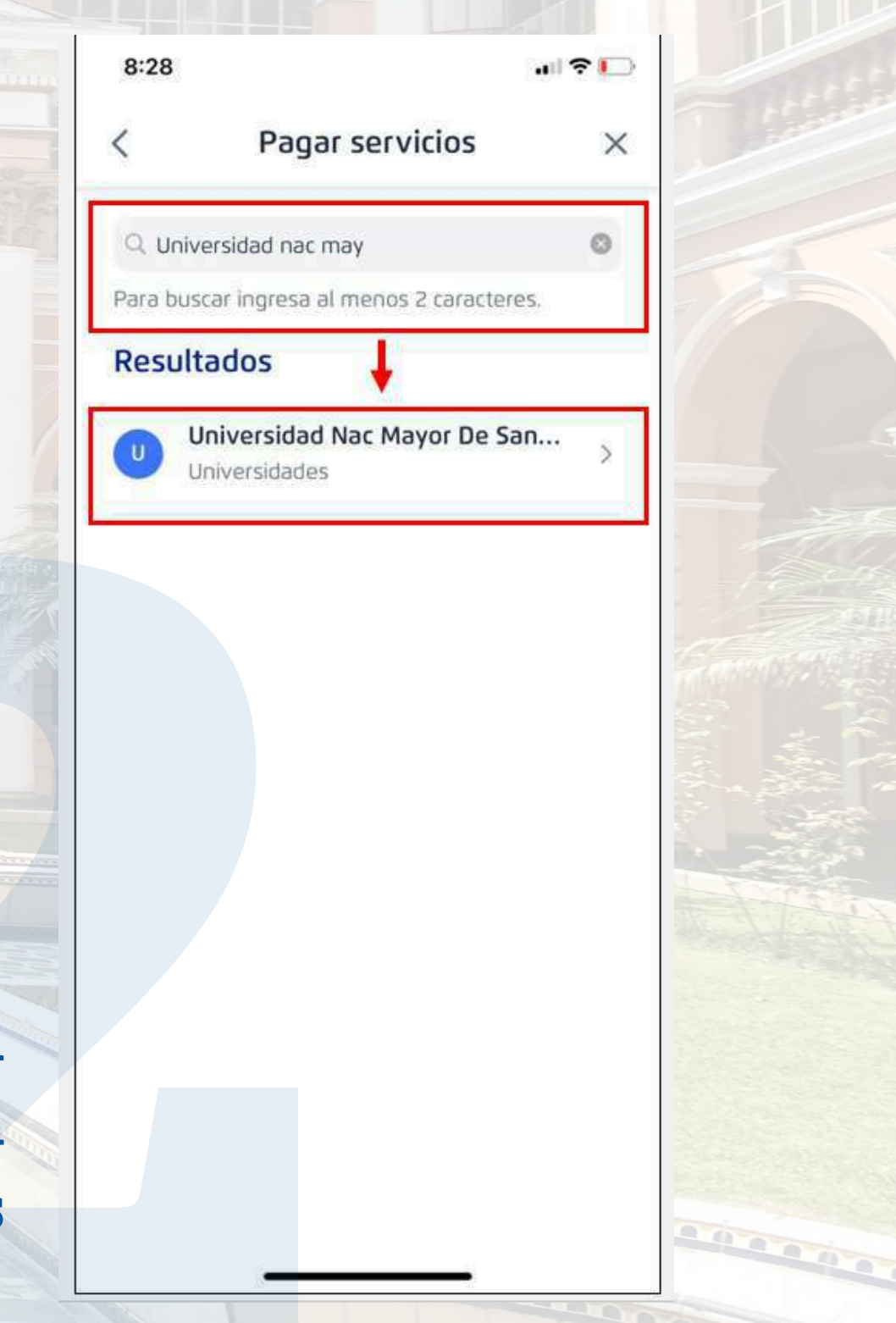

Buscar "Universidad Nac Mayor de San Marcos

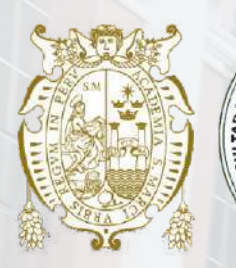

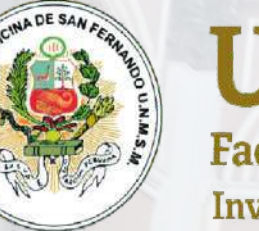

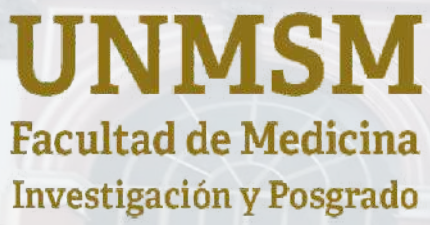

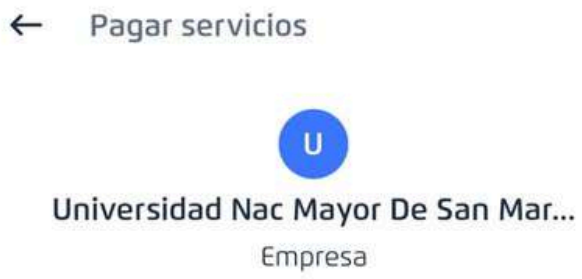

### Servicio

7:42 🖻 🕅 M

- Seleccionar servicio Pagos Varios

-

Ingresa el código de servicio

- Codigo De Pago 223QZH2X

### Pegar el código de cliente generado en "SanMarket" -----

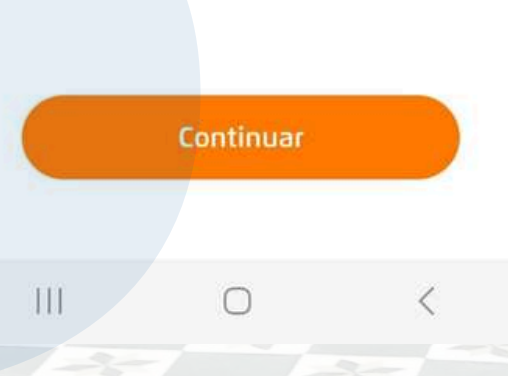

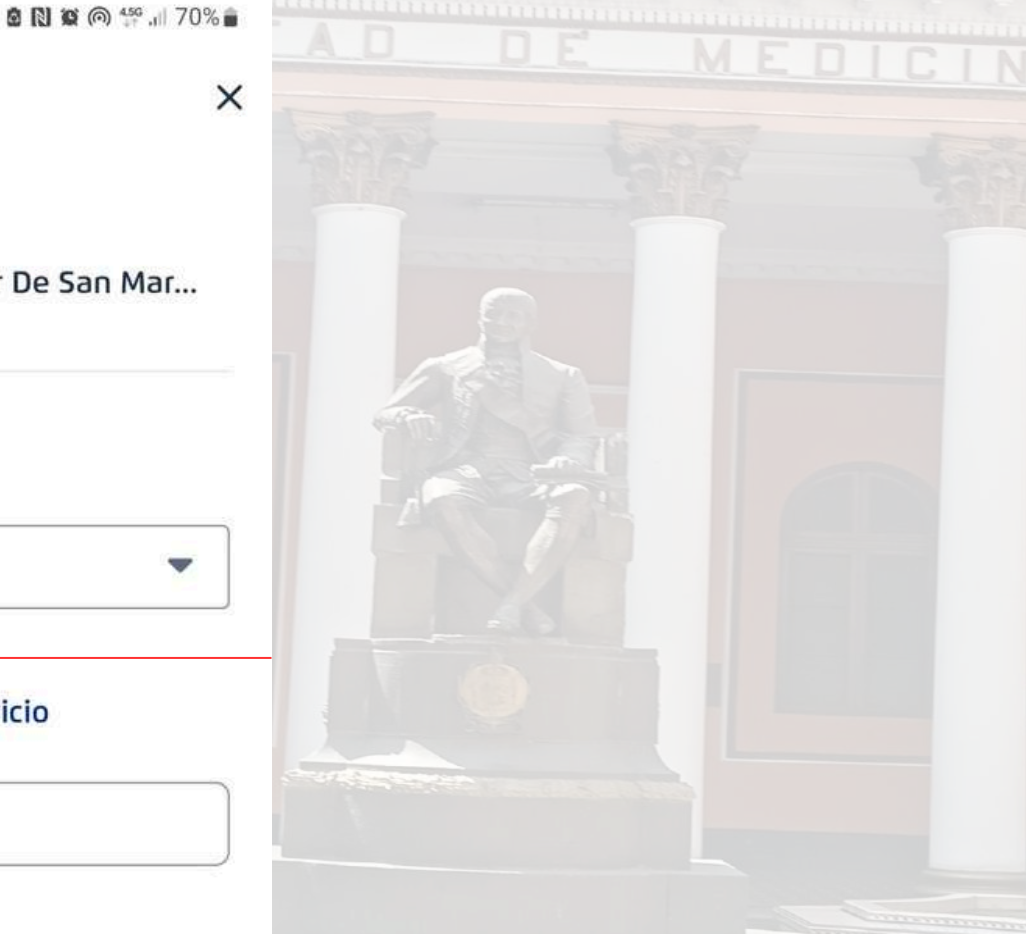

# Seleccionar el recibo

| <br> | <br> | <br> |  |
|------|------|------|--|
|      |      |      |  |

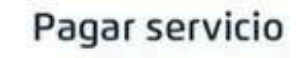

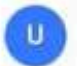

Universidad Nac Mayor De San Mar...

Titular: **XFUKH3K** 

### **Recibos disponibles**

Vence el

<

Nº Recibo: 000000000...

S/. 3,900.00 🤗

×

disponible

Continuar

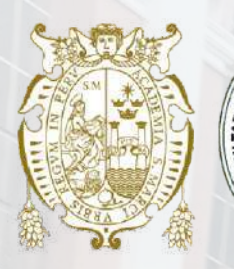

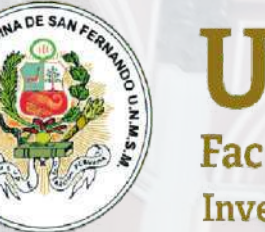

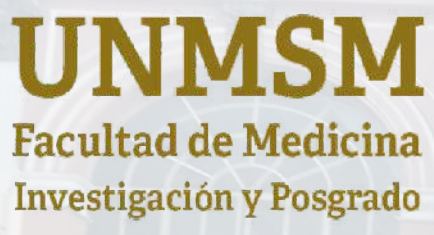

| xFUKII3K<br>Monto a pagar<br>Nº Recibo: 0000000000 S/. 3,900.00<br>Total S/. 3,900.00<br>Desde                                                                                                    | or favor a  |
|----------------------------------------------------------------------------------------------------|-------------|
| Monto a pagar<br>Nº Recibo: 0000000000 S/. 3,900.00<br>Total S/. 3,900.00<br>Desde<br>Cuentas De Ahorro                                                                                                    |             |
| Nº Recibo: 0000000000       S/. 3,900.00         Total       S/. 3,900.00         Desde       Image: Cuentas De Ahorro         Image: Image: Im | mbre y ap   |
| Total S/. 3,900.00 Desde Cuentas De Ahorro                                                                                                    | descripo    |
| Desde Cuentas De Ahorro                                                                                                    | orrecta ide |
| Cuentas De Ahorro                                                                                                    | en la p     |
|                                                                                                    |             |
|                                                                                                    |             |
| Continuar                                                                                                    |             |
|                                                                                                    |             |

## Seleccionar cuenta desde la cual se debitará el monto

udiantes, ceguen su **lido** en la n para su tificación taforma."

# Confirmación

### S/. 3,900.00

Monto total

Titular

<

Pagar a Universidad Nac Mayor De San Mar... Pagos Varios XFUKII3K

Agregar a favoritos

Desde

Cuentas De Ahorro

60 / 100

X

- Descripción del pago (Opcional) -

Pago por matrícula UPG, matrícula EPG y derecho de enseñanza

resionar nfirmar" Esta operación se confirmará con tu Token Digital.

Confirma

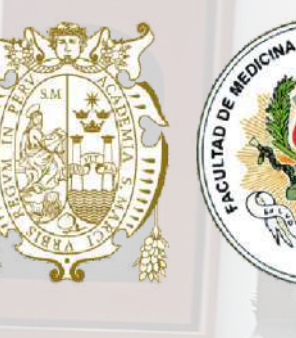

## **UNMSM** Facultad de Medicina

Investigación y Posgrado

# **MÁS INFORMACIÓN**

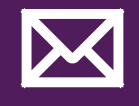

seccionmaestriamed@unmsm.edu.pe

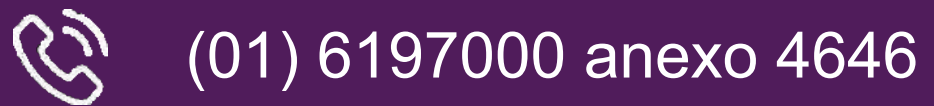

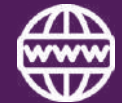

-----

https://upgmedicina.unmsm.edu.pe

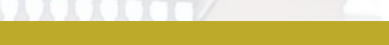